# Quick Start Guide Flic Scanner and Flic Cordless Scanner

descending pitch

Laser Bar Code Scanner

BEEbi

### LED and Beep Signals

 $\mathcal{C}\mathcal{O}_{\mathbf{s}}$ MICROVISION

| Beeps 3 times in | Blinks I time       | Upload Complete        |
|------------------|---------------------|------------------------|
|                  | gnibsolqu           |                        |
|                  | per second while    |                        |
| Pone             | Blinks 2 times      | gnibsolqU              |
|                  |                     | lluf                   |
| Beeps 3 times    | Blinks 3 times      | Bar Code Memory        |
| geebs ouce       | Blinks I time       | Good Scan              |
| anoN             | anoN                | gniqəəlZ               |
|                  | spuosəs 7           |                        |
| ənoM             | Blinks I time every | <sup>*</sup> bətəənnoƏ |
|                  | every 2 seconds     | *9boM                  |
| anoN             | Blinks 2 times      | Discoverable           |
| Beeper           | <b>C</b> reen LED   |                        |

KCordless Scanners only

 $\oplus$ 

### Troubleshooting Tips

#### **Scanning**

.noitisoq gnin the laser line on the bar code symbol until you find an optimal scanent angle to the symbol. Adjust the angle and distance while keeping If the scanner is not reading a bar code, hold the scanner at a differ-

#### Rinsferring

screen for an activated scanner. codes are being received. If not, check the Connections check the Scanner Wedge Trace screen to make sure the If data is not arriving into your Windows application,

#### More Information

Juoddng other troubleshooting information or to contact Product with your software or visit www.flicscanner.com for Refer to the Scanner Wedge User's Manual downloaded

### To Contact Support

Phone: I (866) 333-3542

or visit: www.flicsacnner.com/support email: flicsupport@microvision.com

 $\oplus$ 

Warnung : Die Vomahme von Regelungen oder Einstellungen oder die Durchfuhrung con Verfahren, die nicht in diesem Dokument angegeben sind, kann eine gefahrliche Einwirkung von Laserstrahlung zer Forge haben.

result in hazardous laser radiation exposure. Caution: Use of controls or adjustments or performance of procedures other than those specified herein may

nicht, das Gerat zu reparieren. Es besteht die Gefahr einer Augenverletzung. Laser Sicherhelt: In das Gerat ist ein Laser eingebaut. Nehmen Sie dei Abdeckung nicht ad und versuchen Sie

Laser Safety: This device employs a laser. Do not remove the cover or attempt to service this device due to

the possibility of eye damage.

CLASS 1 LASER PRODUCT

FROM THIS APERTURE

dated July 26, 2001.

003 du Canada.

epeue)

nore of the following measures:

correct the interference by one or

on, the user is encouraged to try to by turning the equipment off and

reception, which can be determined

If this equipment does cause harmful interference to radio or television

munications. However, there is no guarantee that interference will not

harmful interference to radio com-

with the instructions, may cause radio frequency energy and, if not installed and used in accordance

generates, uses and can radiate

tnemqiupe sidT.noitelleteni leitneb

against harmful interference in a res

the limits for a Class B digital device, pursuant to Part 15 of the FCC

to provide reasonable protection

Rules. These limits are designed

tested and found to comply with

NOTE: This equipment has been

FCC Radio Frequency Interfer-

undesired operations. This applies to

cluding interference that may cause

accept any interference received in-

this device may not cause harmful interference (2) this device must

to the following two conditions: (1)

the FCC Rules. Operation is subject

This device complies with Part 15 of

FCC Declaration of Conformity

Regulatory Information

3tatement

all product options.

occur in a particular installation.

LASER LIGHT IS EMITTED

Complies with 21 CFR 1040.10 and 1040.11 except for deviations pursuant to Laser Notice No. 50,

B est conforme à la norme MMB-

plies with Canadian ICES-003. Cet appareil numérique de la classe

This Class B digital apparatus com-

Radio Interference Notice for

Notice for Canada

ruəmqiupə sida

ΜΑΝυγερ γγγγ/dd

XXXX XXXX XXXX NS [Bar Code]

uct, contact seller. dispose of this prodoT.stsew laqipinum product in unsorted sidt to seoqeib

Disposal: Do not

 $\oplus$ 

Laserprodukt Klass I Laserprodukt Der Klasse I Producto Laser De La Clase I Produit Laser De Classe I Produto Laser Da Classe I rokka I Lasertuote Laserprodukt Klasse I Klasse I Laserprodukt Prodotto Al Laser Di Classe I

Class I Laser Product

mn0ðð-02ð :sgnälnsllsW Y Achse: 22-38 Grad Strahlabweichung: X Achse: 6-15 Grad Wm Z :gnutsiələdsgauA AnlsDIA rescherlaser AIGaInP Laser

Y axis: 22-38 degrees Wavelength: 650-660nm X axis: 6-15 degrees Divergence:

Waximum output power: 5mW Iype: Semiconductor Iaser AlGaInP

**) ()** :nəfitnəbi mark accordingly. The equipment also carries the Class 2 equipment

The product herewith complies with the requirements of R&TTE Directive 99/S/EC, wEEE Directive 2002/96/EC, and carries the "CE" mark accordingly The equipment

IIA :snoitqO

Bar Code Scanner Product Number: HS2142, HS2144

Product Name: Flic Cordless Laser

"CE" mark accordingly. tive 2002/96/EC, and carries the Directive 89/336/EEC, WEEE Direcwith the requirements of Low Voltage Directive 73/23/EEC, EMC

The product herewith complies IIA :snoitqU

Product Number: HS2122, HS2123 Jeuner

Product Name: Flic Laser Bar Code Compliance Information

**Limited Warranty** 

UL Listed to U.S. and Canadian » Reorient or relocate the receiving

Manufacturer warrants that this laser bar code scanner will be free of defects in material and workmanship for one (1) year from the date of shipment. Manufacturer will, at its option, either repair, replace or refund the purchase price paid by buyer for the defective Products. Such repair,

replacement or refund shall be buyer's sole remedy in the event of Manufacturer's breach of this limited warranty. Repaired or replaced parts or product may include new, reconditioned or re-

manufactured parts and equipment at Manufacturer's option. All costs associated with shipment to Manufacturer for warranty service, including but not limited to freight, duties, insurance and customs fees are buyer's responsibility. Manufacturer will pay the freight costs (duties, insurance, customs and any other fees are buyer's responsibility) associated with the return shipment to buyer. The method of shipment will be at Manufacturer's discretion. Repair or replacement of any

» Increase the separation between the equipment and receiver

» Connect the equipment into an

outlet on a circuit different from that to which the receiver is con-

.betted.

» Consult the dealer or an experi-

enced radio/TV technician for help.

tion distance of at least 20 cm must compliance requirements, a separa-To comply with FCC RF exposure

ennaintained between the antenna

void the user's authority to operate

ly approved by manufacturer could

CRUTION: Changes or modifica-

other antenna or transmitter.

or operating in conjunction with any transmitter must not be collocated of this device and all persons. This

parts or equipment does not extend the period of warranty provided for herein. THIS LIMITED WARRANTY IS MANUFACTURER'S ONLY WARRANTY. MANUFACTURER DOES NOT GIVE WARRANTIES OF MERCHANTABILITY OR WARRANTIES OF FITNESS FOR A PARTICULAR PURPOSE. To take advantage of this warranty, buyer should contact the seller not Manufacturer.

The warranty set forth herein does not cover and Manufacturer will have no obligations hereunder if any non-conformance is caused in whole or in part by; accident, transportation, neglect, misuse, alteration, modification, or enhancement of the products or incorporation, interfacing, attachment of any feature, program, or device to the products by a person or entity other than Manufacturer, failure to provide a suitable installation environment, use of the products for other than the specific purpose for which the products are designed or any use of the product not in accordance with the User Manual or other misuse or abuse of the product.

Microvision, Inc. 6222 185th Avenue NE Redmond, WA 98052

Microvision and Flic are registered trademarks of Microvision, Inc. Windows and Windows Mobile are trademarks of Microsoft Corporation. The Bluetooth word, mark, and logo are owned by the Bluetooth SIG, Inc. and any use of such marks by Microvision, Inc., is under license.

DA0118504-001 Rev B

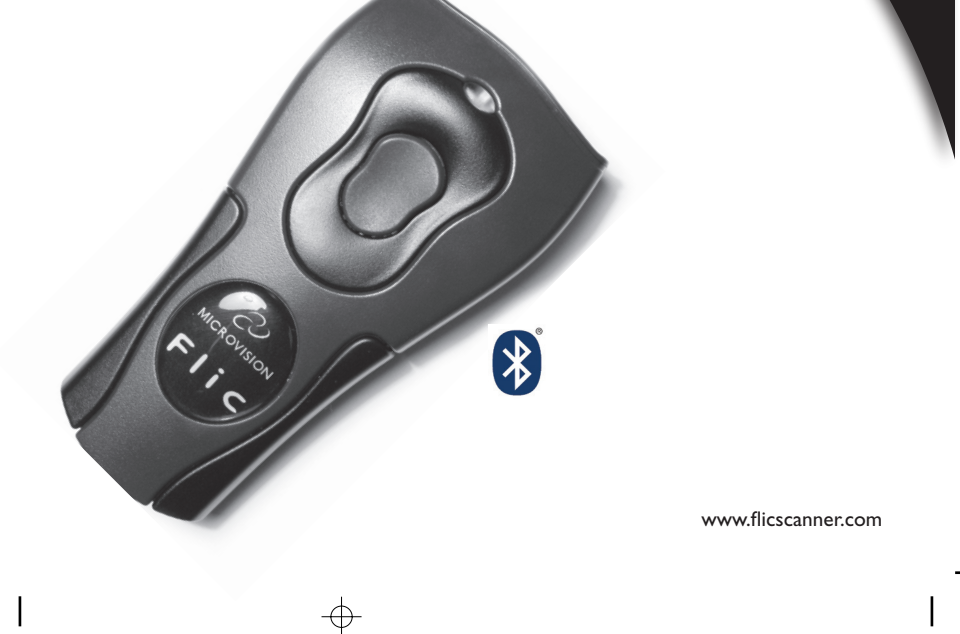

### Getting Started: Install Batteries

Use only Alkaline AAA batteries in your Flic Scanner and Flic Cordless Scanner. Please remove the batteries when you are storing the scanner for more than 30 days.

- 1. Turn the scanner over so that the back faces up.
- 2. Remove the battery cover by pressing the button at the top of the cover, and sliding the cover down.
- Insert the new batteries so that the positive end (+) is up on the outside batteries, and down on the middle battery.
- 4. Replace the battery cover by inserting the tabs at the top of the cover into the slots in the back of the scanner. Slide the cover up.

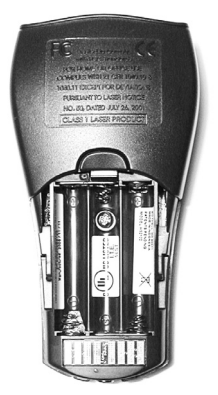

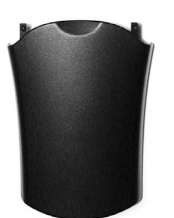

#### Note: Batteries not included.

### **3** Connect Scanner to Windows Computer

#### **GETTING STARTED**

Follow the remaining steps to connect your scanner to your Windows computer, establish a connection with Scanner Wedge software and begin scanning.

#### FLICTETHERED SCANNER

To use a serial connection, plug the serial cable (A) into a free serial port on your PC.Then plug the other end into your Flic Scanner.

To use a USB connection (USB adapter sold seperately), join the USB adapter (B) with the serial cable. Plug the end of the USB adapter cable into a free USB port on your computer, and plug the other end of the cable into your Flic Scanner.

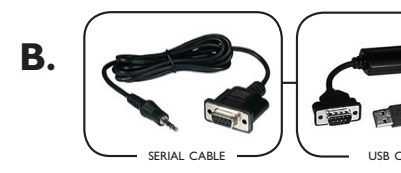

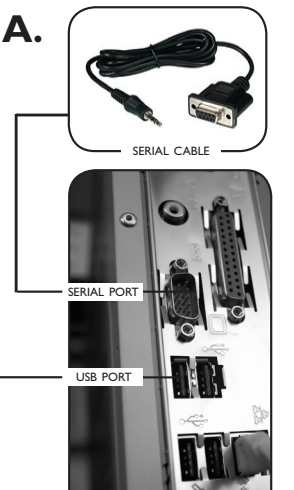

#### FLIC CORDLESS SCANNER

Install or enable a Bluetooth connection on your host computer.

# **4** Activate Connection to Scanner Wedge Software

- Press the scan button once to wake the *Flic Cordless Scanner* into 'Discoverable Mode'. The green LED on the scanner will double blink every three seconds. For a *Flic Tethered Scanner* simply plug in the cable.
- In your Windows Start menu, choose Programs and open Scanner Wedge.

# **2** Download and Install Software

Scanner Wedge connectivity software enables you to push bar code data into any active application running on your host. Scanner Wedge for Windows is included with the purchase of your scanner. Scanner Wedge for other platforms is sold separately.

To review other connectivity and application software available for your Flic Scanner, browse to

http://www.flicscanner.com/software or

http://www.flicscanner.com/solutions/solutions.php

#### SCANNER WEDGE FOR PC INSTALLATION STEPS

- 1. To download the installation file for Scanner Wedge for PC, browse to http://www.flicscanner.com/software/windows.
- 2. Launch setup.exe and complete all the steps of the installation wizard.
- 3. To verify successful installation click the **Start** menu, choose **Programs** and look for **Scanner Wedge** or find the Scanner Wedge icon on your desktop.

SCAN BUTTON

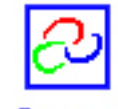

Scanner Wedge

SCAN WINDOW

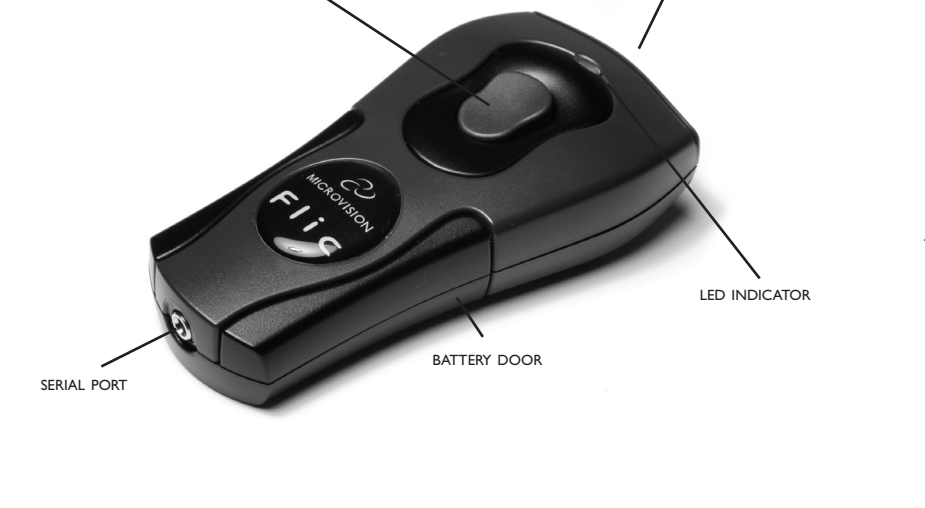

## **5** Begin Scanning

Navigate to the trace screen. Use the sample barcode below to perform your first scan.

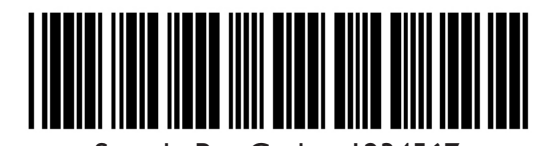

Sample Bar Code - 1234567

- C C
- 3. In Scanner Wedge click the **Connections** tab. Make the appropriate selection for your scanner (Bluetooth or Serial Ports), and click **Find Scanners**
- 4. When the scanner is found, select and click **Activate**.
- 5. With Cordless Scanners you may be asked to enter a Bluetooth Passkey. Enter **0000** (four zeroes) when prompted. The message "Scanner Wedge Activated" will appear on the Connections screen.
- 1. Press and hold the scan button to make the red laser line appear
- 2. Aim so the laser line crosses the entire bar code symbol. The scanner will beep and the LED will blink when the scanner successfully scans the bar code.
- 3. Release the button after the beep.
- 4. The bar code '1234567' should be displayed in the trace screen.
- 5. Minimize Scanner Wedge software by clicking the **Close** button, open any application, and begin scanning data. Be sure the cursor is located where you want the data to be entered.

Refer to the Scanner Wedge User's Manual for more Scanner Wedge features and options.